## Anleitung für die Desktop-Client-Installation

Die Clients (Desktop & Mobile) sind quasi das Schmieröl für Ihren bequemen Dateiaustausch. Mit einem Client synchronisieren Sie automatisch Dateien zwischen Ihren Endgeräten und Ihrem einfachsenden.de-Speicher.

| Alle Dateien                                | (4)               | 🎍 Perstelik      |
|---------------------------------------------|-------------------|------------------|
| 3 Accuelle                                  | Name              | Größe i Hilfe    |
| 🖈 Favoritan                                 | * auto-delete-90d | < 0.103 Abmelder |
| Mit Ihnen geteilt                           |                   | 08               |
| Von ihnen geteilt                           |                   |                  |
| <ul> <li>Geteilt über einen Link</li> </ul> |                   |                  |
| <ul> <li>Tags</li> </ul>                    |                   |                  |
|                                             |                   |                  |
|                                             |                   |                  |
|                                             |                   |                  |
|                                             |                   |                  |
|                                             |                   |                  |
|                                             |                   |                  |
|                                             |                   |                  |
|                                             |                   |                  |
| Gelöschte Dateien                           |                   |                  |
| 8 von 10 G8 verwendet                       |                   |                  |

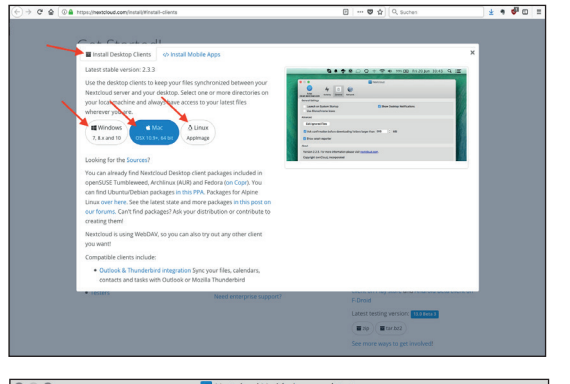

|                       | 😋 Nextcloud Verbindungsassistent               |     |
|-----------------------|------------------------------------------------|-----|
| Verbinder<br>Nextclou | n <b>mit Nextcloud</b><br>ud Server einrichten | 000 |
| Serveradres           | se https://www.einfachsenden.de                |     |
|                       |                                                |     |
|                       |                                                |     |
|                       |                                                |     |

| Geben Sie die   | t Nextcloud<br>Benutzer-Anmeldeinformationen |                           | 0(          |
|-----------------|----------------------------------------------|---------------------------|-------------|
| Klicken Sie hie | r um ein App-Passwort von dem \              | Web-Interface zu erhalter | n.          |
|                 | Benutzername                                 |                           |             |
|                 | Passwort                                     |                           |             |
|                 |                                              |                           |             |
|                 |                                              |                           |             |
|                 |                                              |                           |             |
|                 |                                              |                           |             |
|                 |                                              |                           |             |
|                 |                                              |                           |             |
|                 |                                              |                           |             |
|                 |                                              |                           |             |
|                 |                                              |                           | < Zurück We |

| • •               | 😋 Nextcloud Verbindungsassistent                                                                                                    |
|-------------------|----------------------------------------------------------------------------------------------------|
| Verbind<br>Einste | en mit Nextcloud<br>Illungen der Optionen für lokale Verzeichnisse                                                                                                    |
| Server            | Alle Daten vom Server synchronisieren (0 B)     Bestätigung erfrägen, bevor Ordner synchronisiert werden, Grenze: 500     Son     Bestätigung erfrägen, bevor externe Speicher synchronisiert werden. Grenze: |
| Lokaler Ordner    | /Users/sonnberger/einfachsenden                                                                                                    |

## Schritt 1: App-PIN erstellen

Auf einfachsenden.de anmelden -> oben rechts das Zahnrad -> Persönlich -> links "Sicherheit" -> Einen Namen für eine App-PIN eingeben (z. B. "Acer-Laptop") und "Neues Passwort erstellen" anklicken Hintergrund: Die App-PINs helfen Ihnen dabei, einzelne Zugänge nachträglich zu sperren, z. B. bei Diebstahl eines Laptops nur für diesen Laptop.

## Schritt 2: Desktop-Client Download

Öffnen Sie die Internetseite https://nextcloud.com/install

Hier finden Sie Installationsdateien für die Desktop-Clients für Windows, MacOS und Linux.

# Schritt 3: Installation durchführen und installierten Client starten

Installationsdatei nach Download auf Ihrem Computer ausführen -> Nach Installation den nun installierten Client starten. -> Erster Punkt in der Client-Einrichtung: Serveradresse eingeben = https://www.einfachsenden.de

### Schritt 4: Benutzername & Passwort

Benutzername & Passwort eingeben (siehe "Schritt1: App-PIN erstellen")

#### Schritt 5: Sync & Ordner

Daten zur Synchronisation auswählen (Standard passt meist schon gut) und Lokalen Ordner auswählen. Hier empfehlen wir, einen neuen Ordner mit Namen "einfachsenden" an einem guten Platz auf Ihrem Computer anzulegen. Alles was in diesem Ordner ist, wird ab dann automatisch ins Internet zu Ihrem Speicher auf einfachsenden.de übertragen (natürlich verschlüsselt) und ca. alle 20 Sekunden synchronisiert. -> Mit Button "Verbinden" abschließen. Fertig.